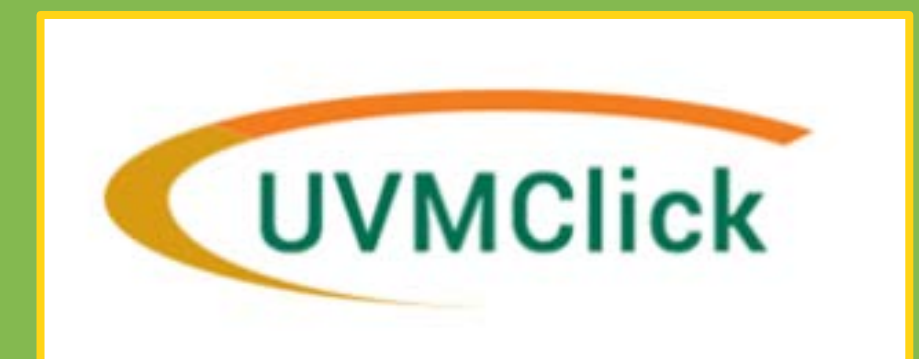

# Instruction Guide Gifts in Support of Research in amounts of \$25,000 or more

How to Create and Process a UVMClick - Gift in Support of

Research

Version 2: 2/9/2021

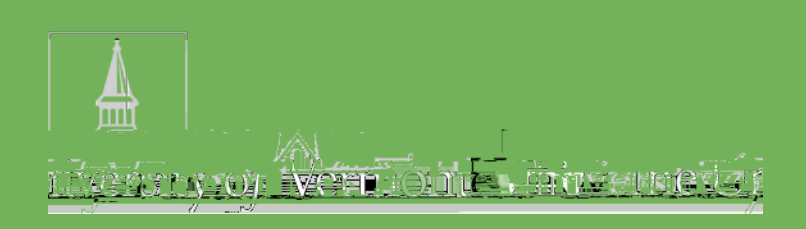

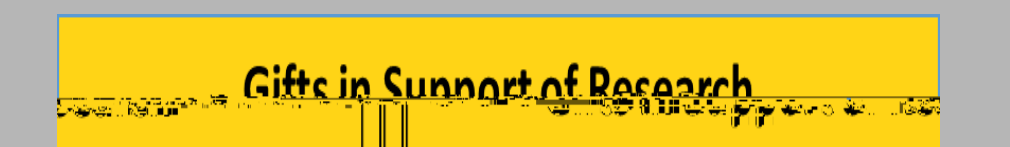

Effective, January 1, 2021 Page 2 of 14

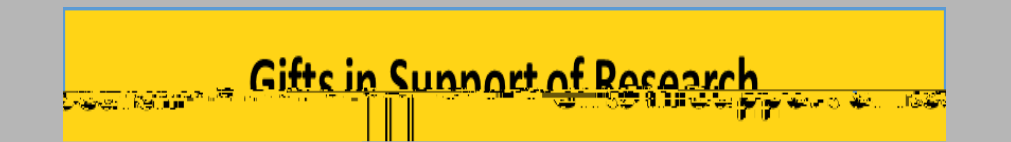

Effective, January 1, 2021 Page 3 of 14

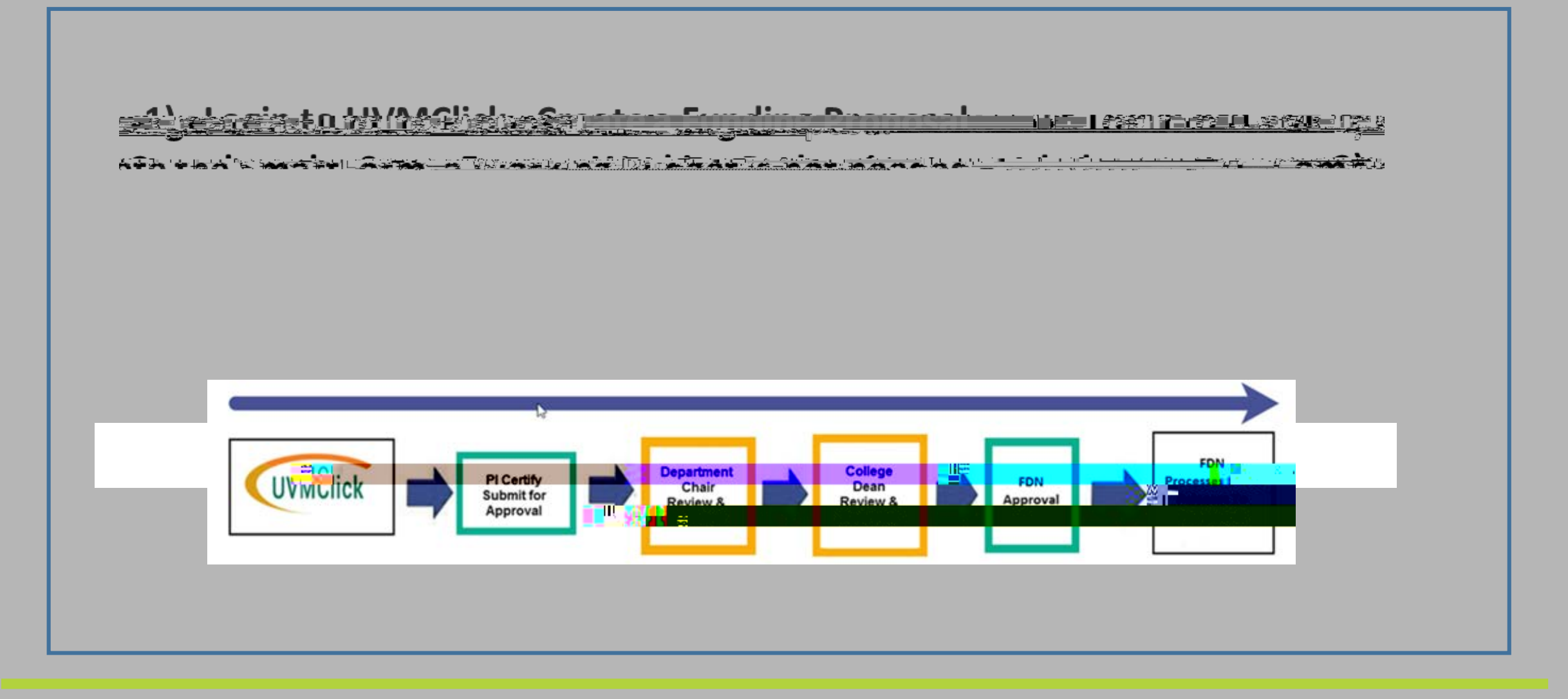

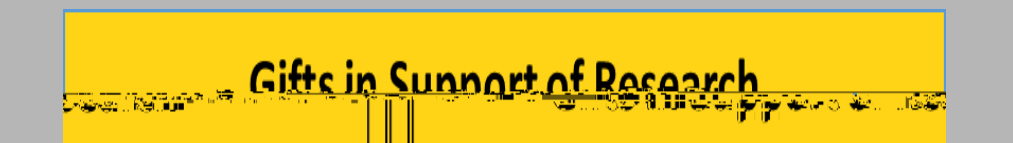

### Login & Create Funding Proposal Page 4 of 14

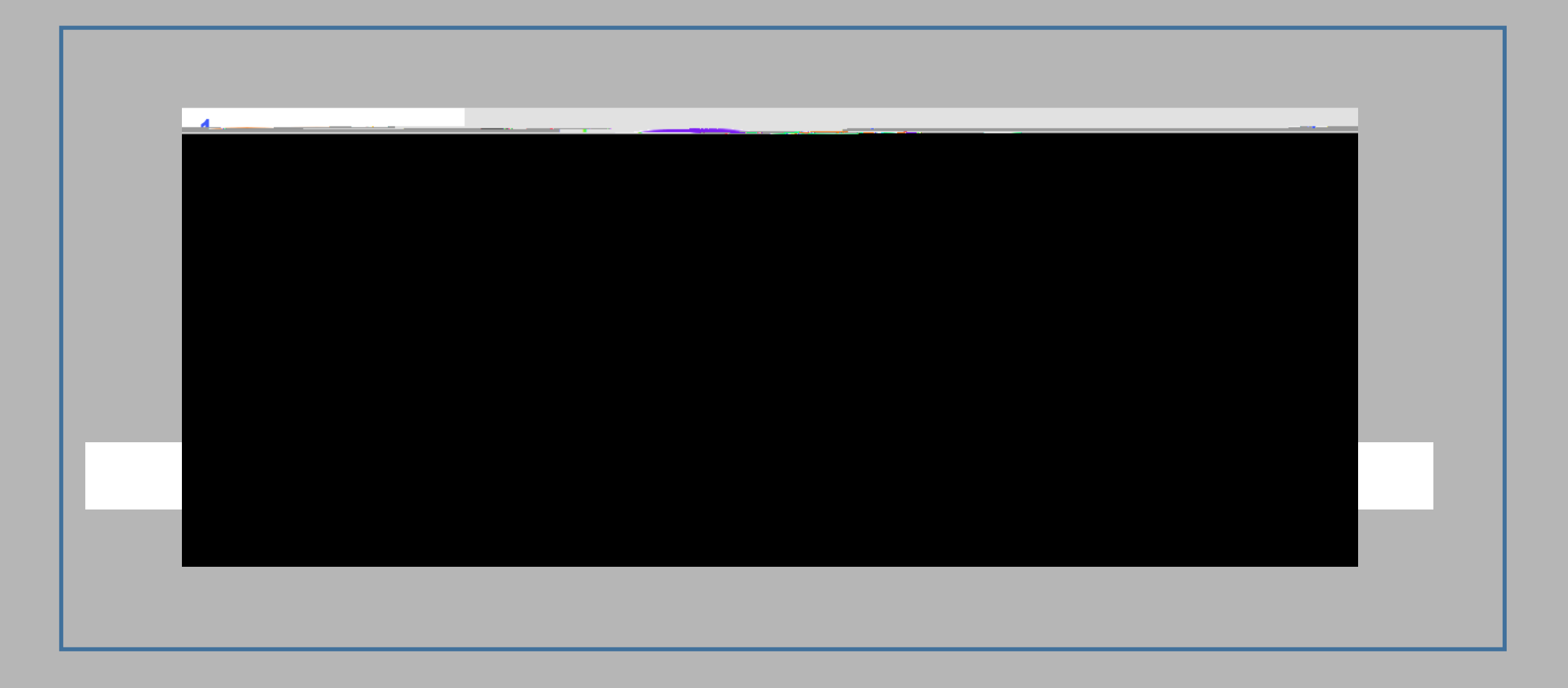

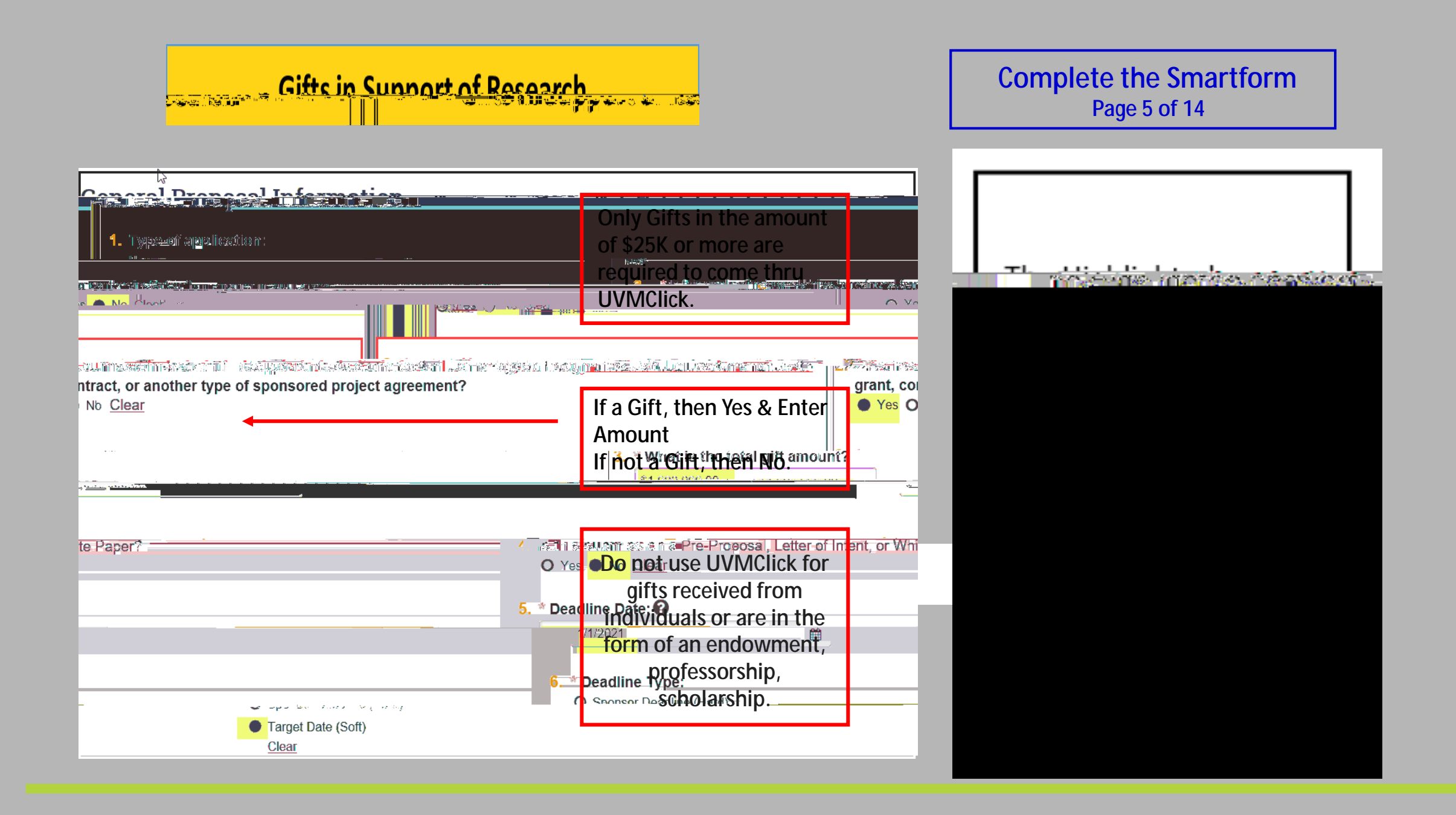

# <u>Gifts in Sunnart of Research</u>

-"Is this a limited competition ? U Xer U Ng Ulear Shari Tilla ia A

#### Complete the Smartform Page 6 of 14

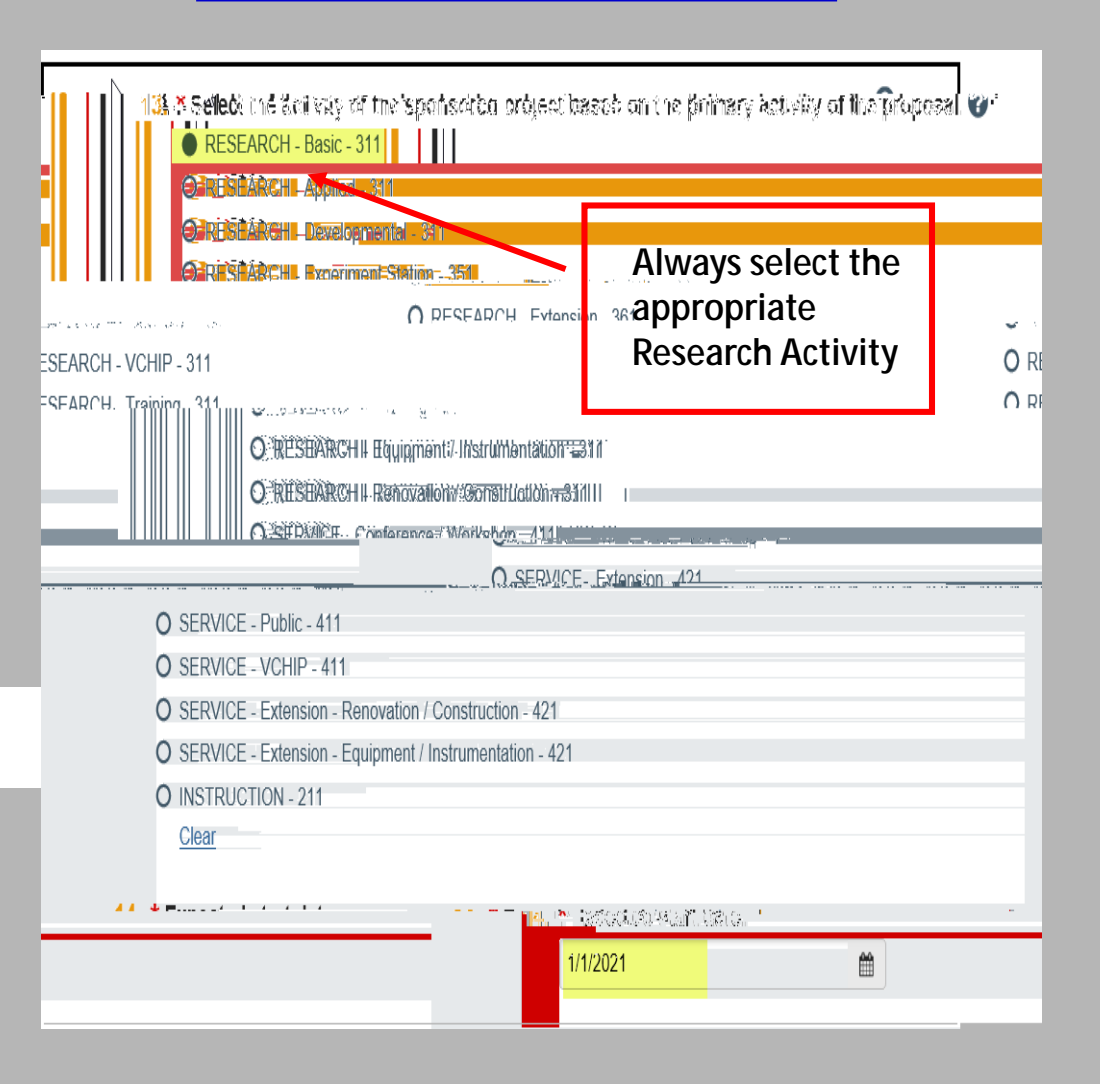

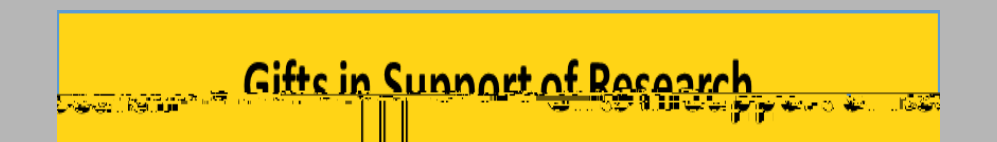

| Gifts in Sunnart of Research                                                                                                    | Complete the Smartform<br>Page 8 of 14                                                                                 |
|----------------------------------------------------------------------------------------------------|----------------------------------------------------------------------------------------------------|
| Image: Action of the second second | Respons bility Centers§ is declared at time of proposal submission,<br>(BD) Model – Alast time //a                     |
| A. Cropted English Press                                                                                                    | Gifts do not usually include<br>F&A cost (indirects), proposal include<br>Gifts are subject to the Fdn<br>5% gift fee. |
|                                                                                                    |                                                                                                    |
|                                                                                                    |                                                                                                    |
|                                                                                                    |                                                                                                    |

# <u>Gifts in Sunnart of Research</u>

#### Complete the Smartform Page 9 of 14

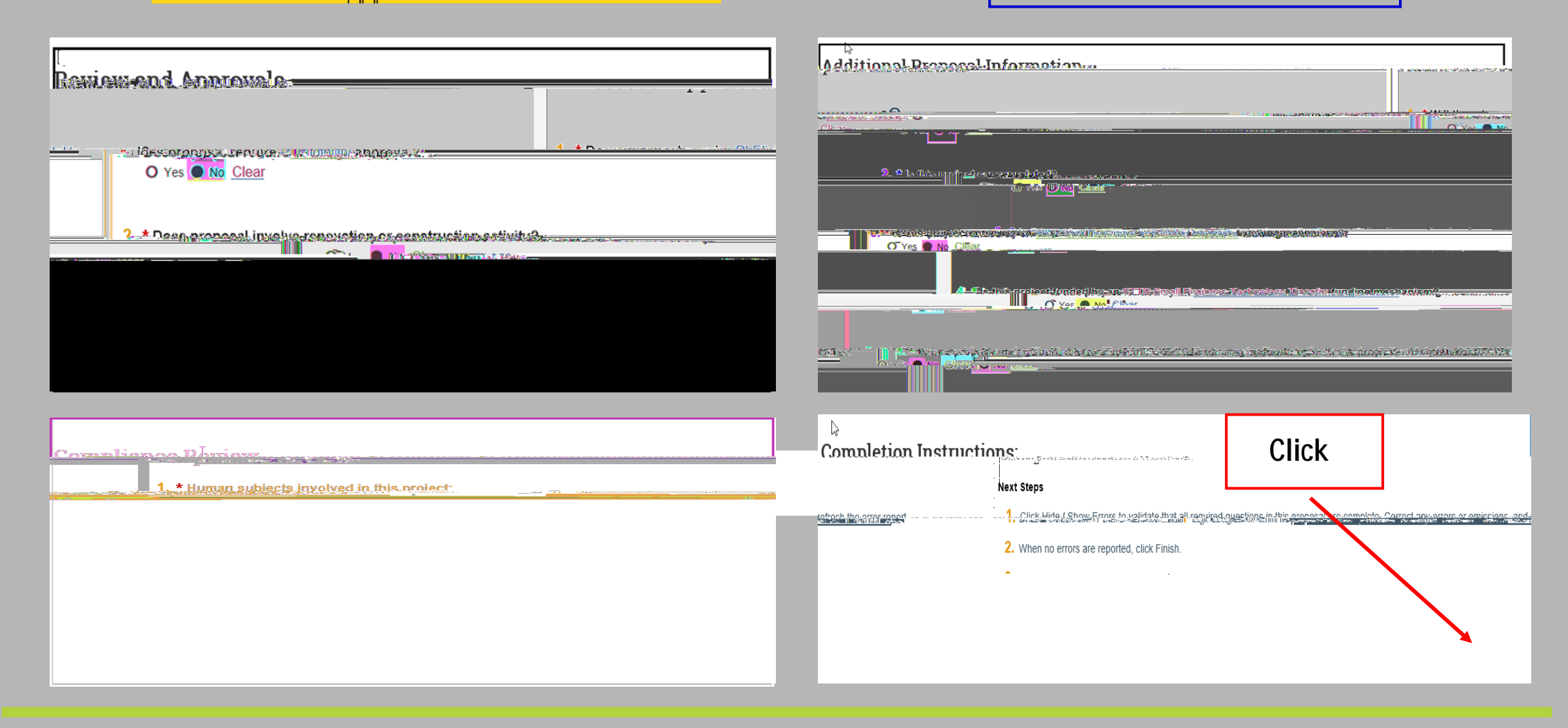

#### Review and Approve Page 11 of 14

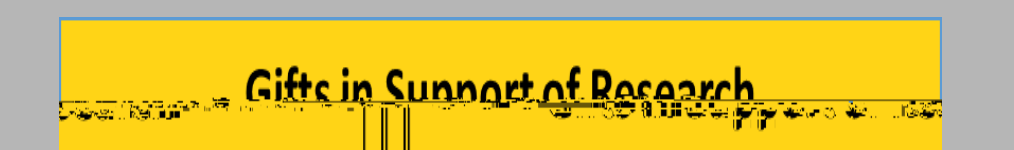

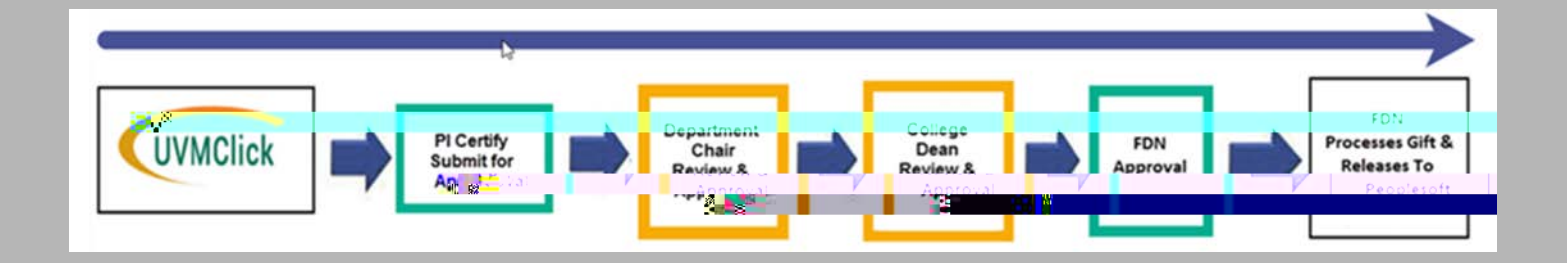

| UVMClick  |                      |  |
|-----------|----------------------|--|
| OVINCTICK |                      |  |
|           |                      |  |
|           |                      |  |
| Grant ID: | -200000301           |  |
| PI Newson | 1                    |  |
|           |                      |  |
| Sponsor;  | Gooole Research Gift |  |
|           |                      |  |
| proposal. |                      |  |
| proposal. |                      |  |
|           |                      |  |
|           |                      |  |

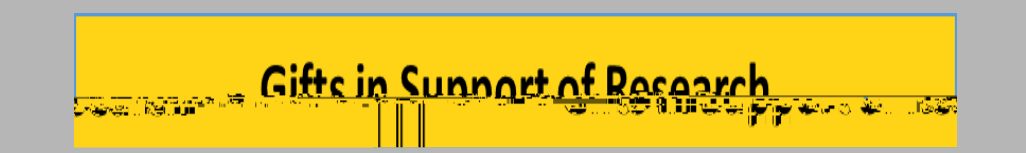

### Review and Approve Page 12 of 14

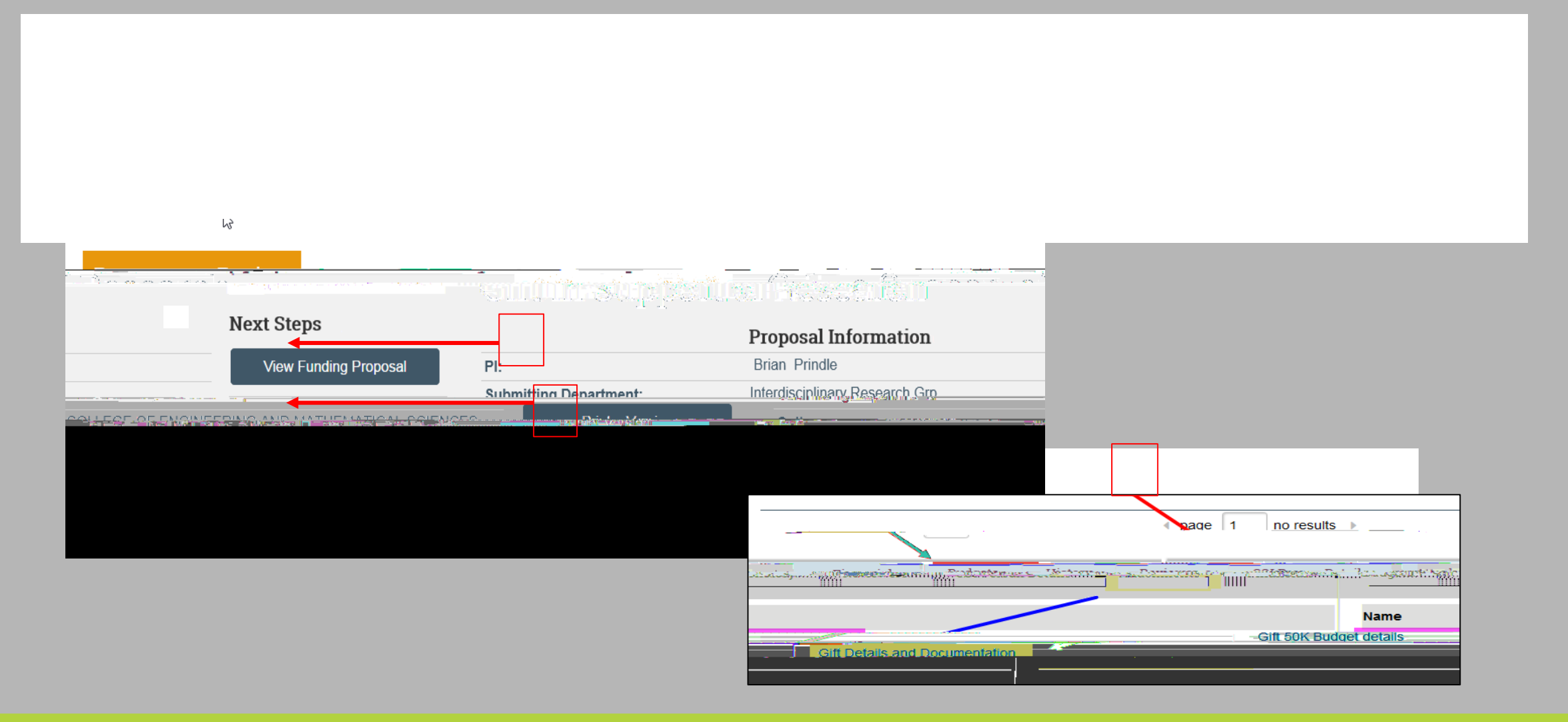

### Gifts in Support of Research Page 13 of 14

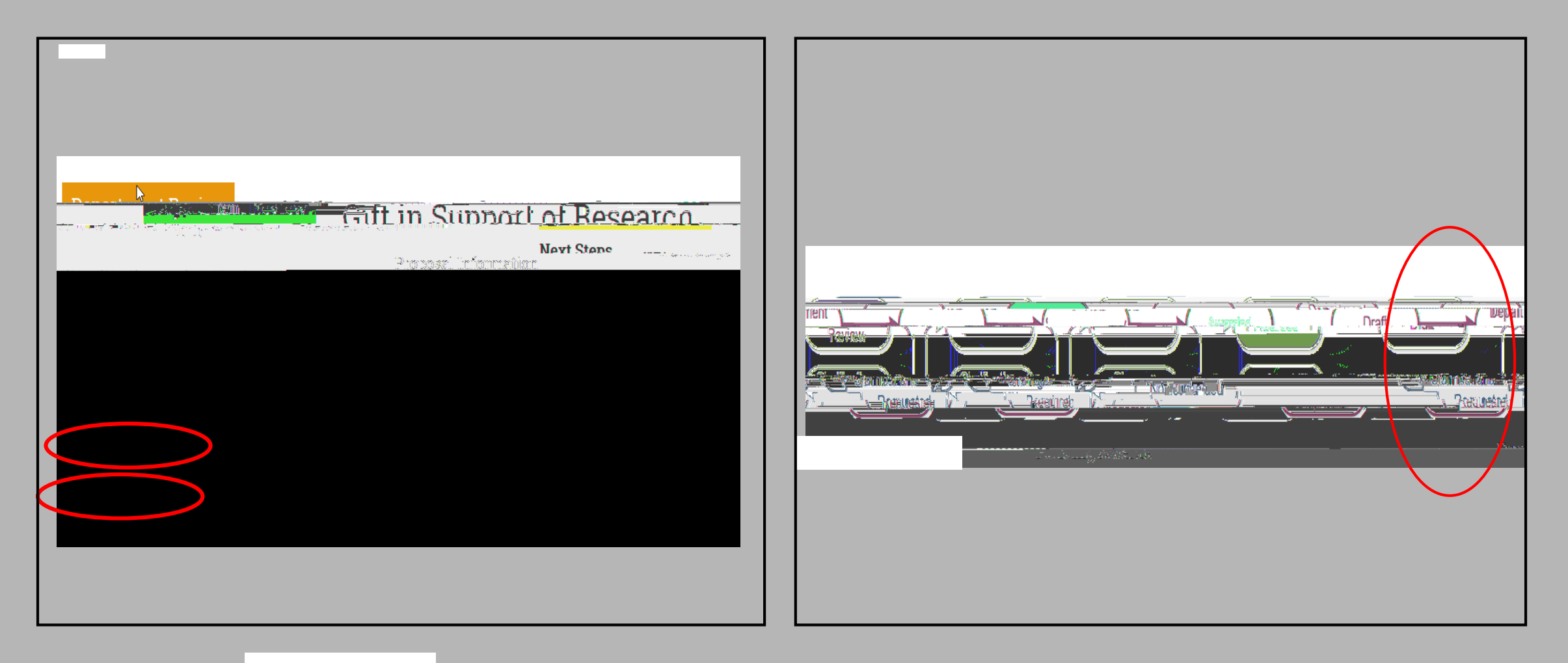